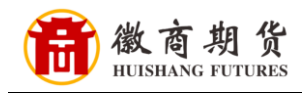

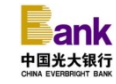

## 光大银行网银银期签约流程(机构户)

1、(用业务录入员身份)登录企业网银

| 登录名或账号:                        |
|--------------------------------|
| 登录密码: Ø                        |
| 全 灵<br>技回容量名   法记容量常四   世要开通网组 |
| 使用章程<br>与协议 在线客服 企业家网上银行帮助     |
|                                |

2、选择【财富管理】-【银期转账】-【账户管理】,点击【签 约银期转账】

| 我的主币 查询服务                                                                                                    | 柱能服冬             | 交易宙核                           | 代告昭冬                 | 财宣答理               | 全颏对账                                                   | 由子支付                  | 时冬去日             | <b>v</b> (                             |
|----------------------------------------------------------------------------------------------------|------------------|--------------------------------|----------------------|--------------------|--------------------------------------------------------|-----------------------|------------------|----------------------------------------|
|                                                                                                    | 177811475        | 又刻申塚                           | 1432.0873            | 刘田自庄               | 77 199 7 X                                             |                       | F17) 71          | <u>~</u>                               |
| 当前位责:财富管理-> 银期新                                                                                                    | §账=>账尸管埋         |                                |                      |                    |                                                        |                       |                  | <b>操作</b> :                            |
| 通知存款                                                                                                    | Si               | 账户管理                           |                      |                    |                                                        |                       |                  |                                        |
| 定活互转                                                                                                    |                  | Le P                           |                      |                    |                                                        |                       |                  |                                        |
| 证券资金第三方存管                                                                                                    | 点击 签             | 约银期转账                          | 建立期货资金账户             | 和银行结算账户            | 中之间转账关系。                                               |                       |                  |                                        |
| 贵金属交易                                                                                                    | WALL D           |                                |                      |                    |                                                        |                       | 69               | 1 3 3                                  |
| 金交所结算行                                                                                                    | 银行               | 行结算账号                          | 期货                   | 公司                 | 期货资金                                                   | 账号                    | 币种               | 操作                                     |
| 阳光理财                                                                                                    |                  |                                | 1.01.02.00.0         |                    | [共0筆] [共0页                                             | /第0页] [首页]            | [上一页] [下         | ;—页] [尾 <sup>;</sup>                   |
|                                                                                                    |                  |                                |                      |                    |                                                        | 18                    | 100              | ~~~~~~~~~~~~~~~~~~~~~~~~~~~~~~~~~~~~~~ |
| 基金代销                                                                                                    |                  |                                |                      |                    |                                                        |                       |                  |                                        |
| 基金代销<br>大额存单                                                                                                    |                  |                                |                      |                    |                                                        |                       |                  |                                        |
| 基金代销<br>大额存单<br>结构性存款                                                                                                    |                  | ( 42) 作品工资                     | 四步六日马入切网             | -#****-\6\-\2      |                                                        | -2# 4= 6 ****58 ##    |                  |                                        |
| 基金代销<br>大额存单<br>结构性存款<br>银期转账                                                                                                    | 0                | 1、操作员无管H<br>2、操作员对银行           | 理类交易录入权限<br>行结算账号无操作 | 或无可签约的销权限或银行结算     | ?行结算账号时,无法<br>\$\;\;\;\;\;\;\;\;\;\;\;\;\;\;\;\;\;\;\; | 进行"签约银期<br>无法进行"银行    | 转账"操作;<br>转期货"和" | 回日期                                    |
| 基金代销<br>大额存单<br>结构性存款<br>報期转账<br>账户管理                                                                                                    | <b>〕</b><br>交易提示 | 1、操作员无管I<br>2、操作员对银行<br>银行"操作。 | 理类交易录入权限<br>行结算账号无操作 | 或无可签约的销<br>权限或银行结算 | R行结算账号时,无法<br>II账号无转账权限时,                              | 进行"签约银期<br>无法进行"银行    | 转账"操作;<br>转期货"和" | 回期货转                                   |
| 基金代销     大额存单        结构性存款         報期转账         哪戶管理     明细查询                                                                                             | () 交易提示          | 1、操作员无管3<br>2、操作员对银行<br>银行"操作。 | 理类交易录入权限<br>行结算账号无操作 | 或无可签约的辩<br>权限或银行结算 | 很行结算账号时,无法<br>算账号无转账权限时,                               | 进行"签约银期<br>无法进行"银行    | 接账"操作;<br>转期货"和" | 期货转                                    |
| 基金代销        大额存单        结构性存款        銀期转账        账户管理        明细查询        大商所入金                                                                            | <b>し</b><br>交易提示 | 1、操作员无管5<br>2、操作员对银行<br>银行"操作。 | 埋类交易录入权限<br>行结算账号无操作 | 或无可签约的销<br>权限或银行结算 | 积行结算账号时,无法<br>I账号无转账权限时,                               | 送进行"签约银期<br>无法进行"银行   | 转账"操作;<br>转期炎"和" | 期货转                                    |
| 基金代销<br>大额存单<br>结构性存款<br>银期转账<br>账户管理<br>明细查词<br>大商所入金<br>汇市通                                                                                             | <b>〕</b><br>交易提示 | 1、操作员无管I<br>2、操作员对银行<br>银行"操作。 | 理类交易录入权限<br>行结算账号无操作 | 或无可盜约的銷<br>权限或银行结算 | 积行结算账号时,无法<br>I账号无转账权限时,                               | 进行" 签约银期<br>无法进行"银行   | 转账"操作;<br>转期货"和" | 期货转                                    |
| 基金代销<br>大额存单<br>结构性存款<br>限期转账<br>。账户管理<br>时细查询<br>大商所入金<br>汇市通<br>债券结算代理                                                                                  | 交易提示             | 1、操作员无管3<br>2、操作员对银行<br>银行"操作。 | 理类交易录入权限<br>行结算账号无操作 | 或无可盜约的辦<br>权限或银行结算 | 积行结算账号时,无法<br>I账号无转账权限时,                               | 、进行" 签约银期<br>无法进行"银行  | 被账"操作;<br>转期炎"和" | 期货转                                    |
| 基金代销        大额存单        结构性存款        採期转账        陈户管理        明细宣询        大商所入金        辽市通        债券结算代理        黄金积存                                       | 交易提示             | 1、操作员无管<br>2、操作员对银行<br>银行"操作。  | 理类交易录入权限<br>行结算账号无操作 | 或无可盜約的難<br>权限或银行结算 | 银行结算账号时,无法<br>I账号无转账权限时,                               | \$进行" 签约银期<br>无法进行"银行 | 转账"操作;<br>转期炎"和" | 期货转                                    |
| 基金代销          大额存单          结构性存款          根期转账          账户管理          明细宣询          大商所入金          汇市通          债券结算代理          黃金积存          对公智能存款(P款) | 交易提示             | 1、操作员无管I<br>2、操作员对银行<br>银行"操作。 | 理类交易录入权限<br>行结算账号无操作 | 或无可盜约的辦权限或银行结算     | R行结算账号时,无法<br>I账号无转账权限时,                               | 选进行" 签约银期<br>无法进行"银行  | 接账"操作;<br>转期炎"和" | 期货转                                    |

提 示

温

因各家银行银期界面与系统不断更新,相关截图仅供参考,具体操作以银行端为准。

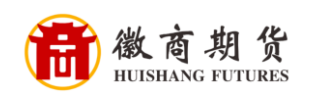

3、根据提示填写相关信息,期货公司选择【徽商期货】。

|                                                                                     |                                                 | 20                                                | ○ 輸入关键词搜索有操作权限     | 的一/二级功能        | <b>2</b> 退出<br>配置向导 |
|-------------------------------------------------------------------------------------|-------------------------------------------------|---------------------------------------------------|--------------------|----------------|---------------------|
| 我的主页 查询服务                                                                           | 转账服务 交易审核 代发器                                   | 服务 财富管理 🗧                                         | 余额对账 电子支付          | 财务专区           | 全部功能                |
| 当前位置:财富管理→ 根期<br>通知存款<br>定活互转<br>证券资金第三方存管                                          | 按账→账户管理                                         | ▲ 輸入信息 > 2                                        | · 确认信息  >   3 · 交易 | 操作的            | ₿姓名:                |
| <ul> <li>贵金属交易</li> <li>金交所结算行</li> <li>阳光理财</li> <li>基金代銷</li> <li>大额存单</li> </ul> | *期炎资金账号:<br>企业信息<br>*证件类型: 组织机构代码、<br>*证件号码:    |                                                   | R.R.R.R.           | 10 1 100 10.41 | ∈助 ● 功能演示           |
| 3 结构性存款       銀期装账       ・账户管理       ・明田宣询       大商所入金                              | 币种:人民币<br>* 🗌 我已阅读并P                            | <b>9意《<u>银期转账签约协议</u>》</b><br>◎ 《 确 定           × | 取消                 | A Luna         | ● 相关交易              |
| 江市通         【赤通】         儀券结算代理         黄金积存         对公智能存款(B款)         助定存款管理      | <b>〕</b><br>交易提示<br>1、如果密码无法输入,诸<br>请关闭浏览器重新进入。 | 辅通过网粮主页"企业网上银行                                    | "下载并安装"光大银行网银      | 帅手",安装完成后      | いいた                 |

4、(用业务审核员身份):【交易审核】---【阳光理财交易 审核】,进行审批操作。

温 馨 提示

因各家银行银期界面与系统不断更新,相关截图仅供参考,具体操作以银行端为准。